## 5. 測量・建設コンサルタント等業務競争入札参加資格審査申請

### 5.1 測量・建設コンサルタント等業務競争入札参加資格新規申請

測量・建設コンサルタント等業務競争入札の新規申請を行います。

# 「大阪府測量・建設コンサルタント等業務競争入札参加資格新規申請」画面の呼び出し方 (初めて申請する方向け)

電子契約ポータルサイトの新規申請の操作をすると、下記メールアドレスから、新規申請用のメールが届き ます。届いたメールに記載されている URL にアクセスすることで、申請区分に応じた申請画面が起動します。 ※電子契約ポータルサイトの新規申請の操作は、第1章 1. 電子契約ポータルサイトから電子申請システ ムへのアクセスを参照してください。

件名:【大阪府電子申請システム】新規申請用 URL のお知らせ メール送信元: postmaster@e-nyusatsu. pref. osaka. jp

(メール本文の例)

| このたびは大阪府電子契約(電子入札)システムをご利用いただき、誠にありがとうござい<br>ます。<br>メールアドレス入力による申請を受け付けましたのでお知らせいたします。<br>以下のリンクをクリックして登録を完了してください。      |  |
|----------------------------------------------------------------------------------------------------|--|
| 申請名: <u>測量・建設コンサルタント等業務競争入札随時申請</u> 新規申請(初めて登録する方)<br>リンク: https://eawww.e-nyusatsu.pref.osaka.jp/portal/~~~~~ リンクからアクセス |  |
| このリンクは24時間で有効期限が切れます。<br>ご不明な点がございましたら、お手数ですがヘルプデスク(06-4400-5180)までご連絡くだ<br>さい。                                          |  |

新規申請画面の操作方法は、次ページ以降の③から操作してください。

「大阪府測量・建設コンサルタント等業務競争入札参加資格新規申請」画面の呼び出し方 (登録履歴のある方向け)

登録履歴のある方は、電子契約ポータルサイトにログインした後、電子申請システムへアクセスしてくださ い。以降の操作は、電子申請システムへアクセスした後の説明となります。

※電子契約ポータルサイトのログインの操作は、第1章 1. 電子契約ポータルサイトから電子申請システ ムへのアクセスを参照してください。

| <b>ॐ</b> 大阪府                                                                        | 大阪府 電子調道システム                                                                          | ①「大阪府 電子申請システム」                            |
|-------------------------------------------------------------------------------------|---------------------------------------------------------------------------------------|--------------------------------------------|
| <ul> <li>○ 電子申請メニュー</li> <li>○ 建設工事</li> <li>○ 建設工事</li> <li>○ シンステムボータル</li> </ul> | <section-header> <b> たたの方 こうまままままままままままままままままままままままままままままままままままま</b></section-header> | 画面から <b>測量・建設コンサルタ</b><br>ント等<br>をクリックします。 |
|                                                                                     |                                                                                       |                                            |

| ≪∾大阪府                                                                                                    |                                                                                                    | 大阪府 電子調達システム                                                                                                    | ②登録履歴のある方は、「大阪                                                                                        |
|----------------------------------------------------------------------------------------------------|----------------------------------------------------------------------------------------------------|----------------------------------------------------------------------------------------------------|----------------------------------------------------------------------------------------------------|
| <ul> <li>・ 電子申請メニュー</li> <li>・ 建設工事</li> <li>・ 建設工事</li> <li>・ 建設工事</li> <li>・ 第三の第二の目</li> <li>・ 健設工事</li> <li>・ 第三の第二の目</li> <li>・ (二の一ド申請</li> <li>・ パスワード管理</li> <li>・ 「二座情報登録</li> </ul> | <ul> <li>別量・建設コンサルタント等業務競争入札随時申請</li> <li>今和6年度の測量・建設コンサルタント等業務競争入札の参加資格に関する申請を行う選んでください。</li> <li>「新規申請」</li> <li>• 新規申請(初めて登録する方)</li> <li>• 新規申請(初めて登録する方)</li> <li>• 新規申請(初めて登録する方)</li> <li>○ 新規申請(初めて登録する方)</li> <li>○ 新規申請(初めて登録する方)</li> <li>○ 新規申請(初めて登録する方)</li> <li>○ 新規申請(登録を行う場合は、ここかいい。</li> <li>○ 本は、中請が有効となるためには大阪府が添付書類の内容を確認・受理する。</li> <li>• 新規申請(登録履歴のある方)</li> <li>○ 新規申請(登録履歴のある方)</li> <li>○ 新規申請(登録履歴のある方)</li> <li>○ 新規申請(登録履歴のある方)</li> <li>○ 新規申請(登録履歴のある方)</li> <li>○ 新規申請(登録履歴のある方)</li> <li>○ 新規申請(登録履歴のある方)</li> <li>○ 新規申請(登録履歴のある方)</li> <li>○ 新規申請(登録履歴のある方)</li> <li>○ 新規申請(登録履歴のある方)</li> <li>○ 新規申請(登録履歴ののある方)</li> <li>○ 新規申請(登録履歴のある方)</li> <li>○ 新規申請(登録履歴のある方)</li> <li>○ 新規申請(登録履歴ののある方)</li> <li>○ 新規申請(登録履歴のある方)</li> <li>○ 新規申請(登録履歴ののる方)</li> <li>○ 新規申請(登録履歴ののある方)</li> <li>○ 新規申請(登録履歴のある方)</li> <li>○ 新規申請(登録履歴ののある方)</li> <li>○ 新規申請(登録履歴ののる方)</li> <li>○ 新規申請(登録履歴のある方)</li> <li>○ 新規申請(登録履歴ののある方)</li> <li>○ 新規申請(登録履歴ののる方)</li> <li>○ 新規申請(登録履歴ののある方)</li> <li>○ 新規申請(登録履置のの内容, 「添付書類一覧」を確認してください。</li> <li>○ 第二ので、「添付書類一覧」を確認してください。</li> <li>○ 第二のに</li> <li>○ 第二のに</li></ul> | <ul> <li>大阪府 電子調道システム</li> <li>デラ方は、以下の項目か</li> <li>っていない方で、初め<br/>ら申請を行ってくださ</li> <li>「新規申請」</li> <li>「新規申請」(初めて<br/>これまで大阪所<br/>て測量・建設つこ<br/>い。<br/>なお、申請が名</li> </ul> | ②登録履歴のある方は、「大阪府測量・建設コンサルタント等業務競争入札参加資格審査申請」画面から、新規申請(登録履歴のある方)をクリックします。           2登録履歴のある方)をクリックします。 |
|                                                                                                    |                                                                                                    | 添付書類につい<br>② ■ 新規申請(登録M<br>過去に大阪府の                                                                                                    | NTCは、「添付書類-<br><u> 電歴のある方)</u><br>D入札参加資格(建語                                                          |

#### 「大阪府測量・建設コンサルタント等業務競争入札参加資格新規申請」画面の操作方法

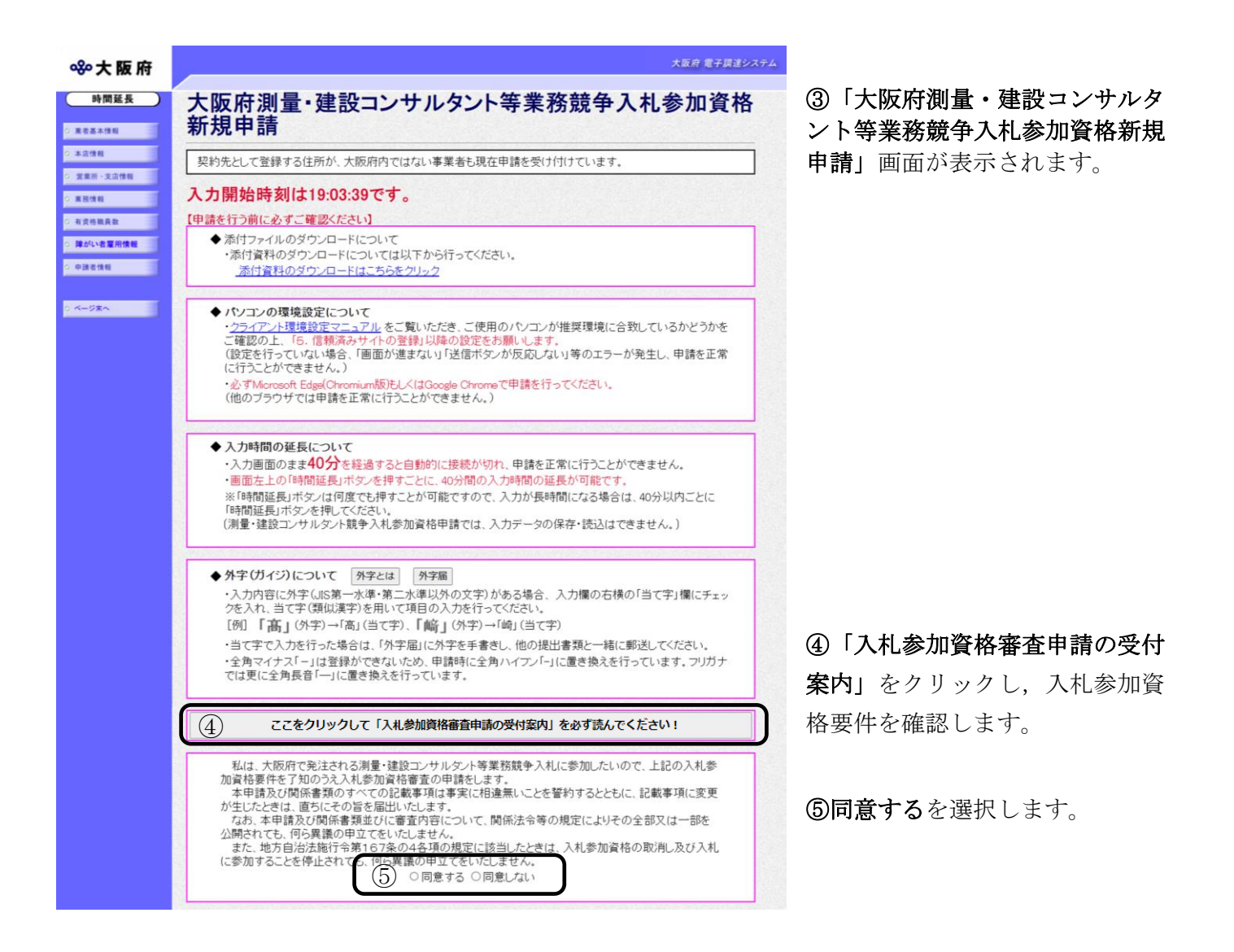

## 👎 入力時間延長について

入力時間が40分を経過すると、自動的に接続が切れてしまい正常に申請を行うことができ ません。

申請に40分以上かかることが予想される場合は、画面左上の時間延長をクリックして40 分間の時間延長を行ってください。(何度でも時間延長は可能です)

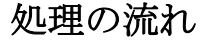

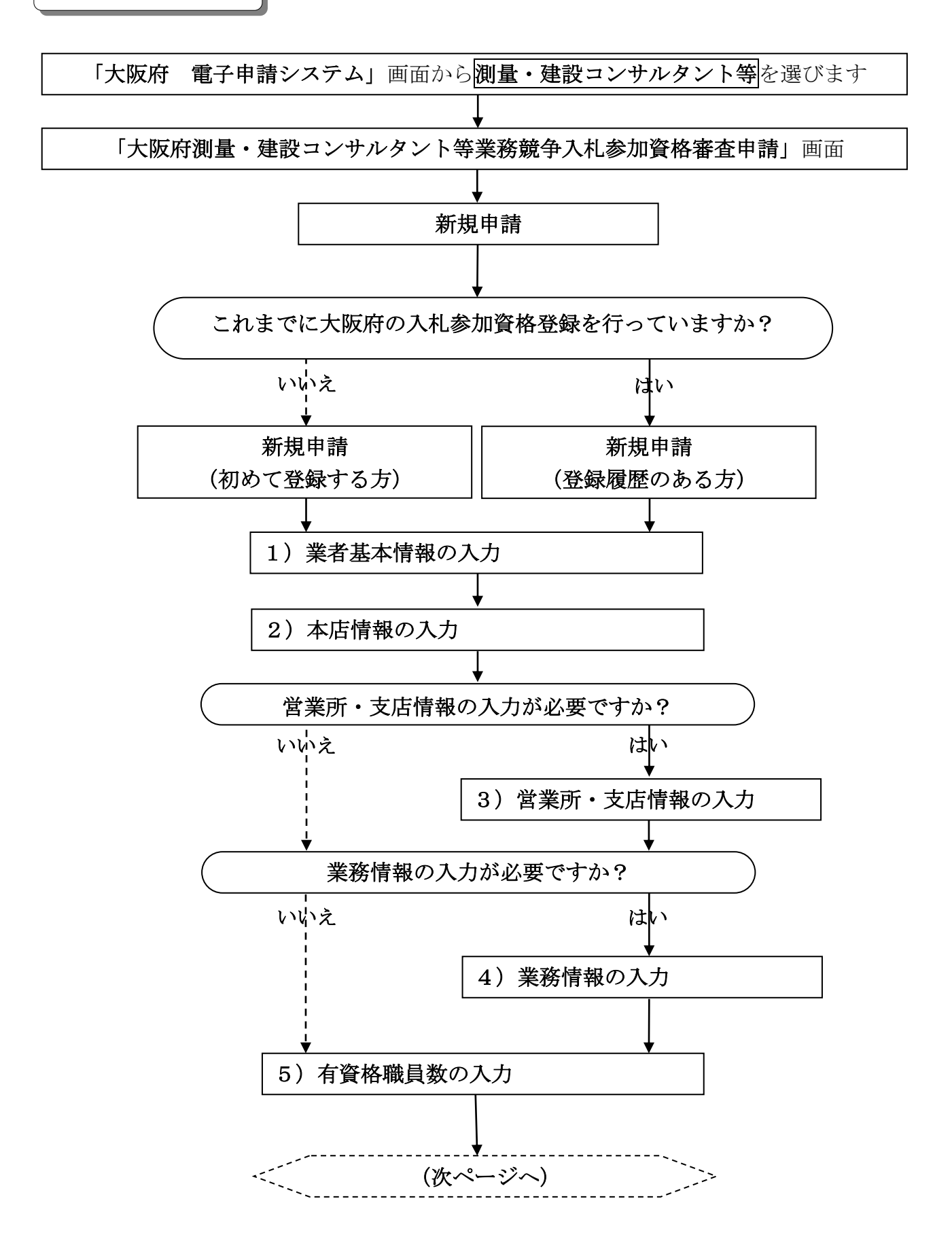

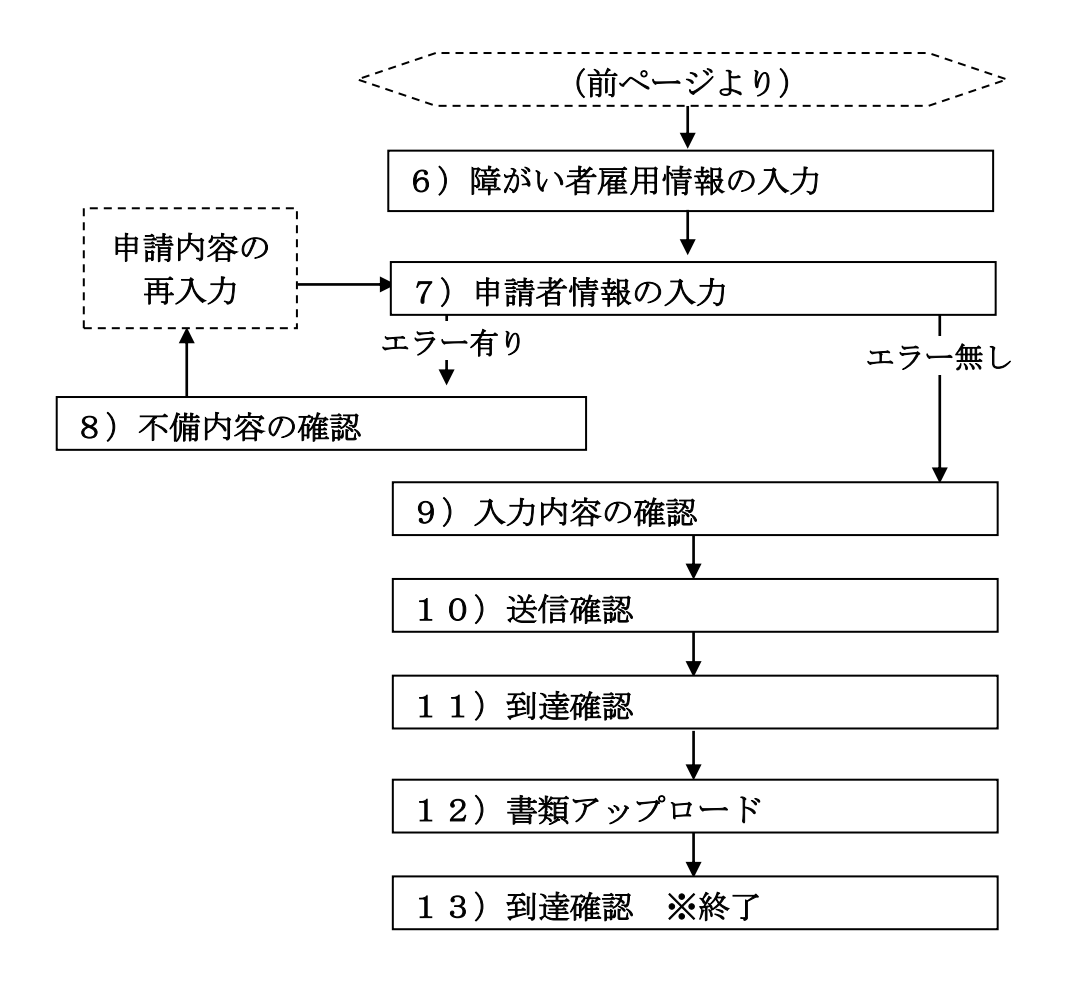

# 1)業者基本情報の入力

| ≪≫ 大阪府                                            |                   |      | 大阪府 電子調達システム                                              |  |  |  |  |  |
|---------------------------------------------------|-------------------|------|-----------------------------------------------------------|--|--|--|--|--|
| 時間延長                                              | 業者基本情報            | 设    |                                                           |  |  |  |  |  |
| <ul> <li>         ・</li></ul>                     | 法人番号              |      | [[]<br>(半角数字, 13文字)                                       |  |  |  |  |  |
| <ul> <li>         ・</li></ul>                     |                   | 漢字   | ← 「(株)000」の場合は、こちらで入力してください     □当て字                      |  |  |  |  |  |
| <ul> <li>         ・         ・         ・</li></ul> | 商号または名称           |      | (全角、50文字以内)                                               |  |  |  |  |  |
| ○ 申請者情報                                           |                   | フリガナ | (全角方才, 50文字以内)                                            |  |  |  |  |  |
| 0 ページ末へ                                           | 資本金           設立日 |      | キャー     注)圏人事業主の場合は、「0」を入力してください。     (半角数字, カンマ抜き、12桁以内) |  |  |  |  |  |
|                                                   |                   |      | 注) 個人事業者の方は、事業開始日を入力してください。     西暦                        |  |  |  |  |  |
|                                                   | 契約先情報             |      | ○本店契約 ○営業所·支店契約                                           |  |  |  |  |  |
|                                                   | 組合選択              |      | □事業協同組合として登録申請する方で、官公需適格組合の認定をうけている場合の<br>みチェックしてください。    |  |  |  |  |  |
|                                                   | 会社等の業種            |      | ・ ↓ 注)会社としての主たる業種を選択してください。                               |  |  |  |  |  |
|                                                   | 特定調達契約            |      | □特定調達契約の資格を申請する場合のみ、チェックしてください。                           |  |  |  |  |  |

画面左の業者基本情報をクリックするか,画面右のスクロールバーで下にスクロールして, 業者基本情報の入力画面を表示し,各項目の入力を行います。

## 🔶 当て字について(外字の運用)

外字とは「JIS第1水準または第2水準以外の文字」です。 代表的な外字の例として、以下のようなものがあります。

## 「髙」「﨑」「吉」

外字については、本システム上で取り扱えません。
外字を含んだ名称等を申請する場合は、次の操作等が必要となります。
①当て字による項目入力
②入力欄右横の当て字にチェックを入れ、他の申請内容入力後、申請の送信
③申請の送信後ただちに外字届を作成し、他の提出書類と一緒に添付
※外字届は、画面上部の【ご注意】欄の外字届をクリックし、表示・印刷します。
なお、全角マイナス「-」は登録できない為、申請時に全角ハイフン「-」に置き換えを行っています。

入力後,画面左の本店情報をクリックします。

→→2)本店情報の入力へ

# 2)本店情報の入力

| 🐝 大 阪 府                   |                            |                            | 大阪府 電子調達シ                                                                                                    |  |  |  |
|---------------------------|----------------------------|----------------------------|----------------------------------------------------------------------------------------------------|--|--|--|
| 時間延長                      | 本店情                        | 報                          |                                                                                                    |  |  |  |
| 東者基本情報                    |                            | 役職名                        | 例)代表取締役/取締役/取締役OOO 等       (今魚 15寸でとけ)                                                                                   |  |  |  |
| 本店情報<br>営業所・支店情報          | 代表者                        | 氏名                         | (2月) 10(2+2(17))     注)                                                                                                  |  |  |  |
| <sup>装務情報</sup><br>与资格職員数 |                            | フリガナ                       | (2月) 30(2年)(7)     注)使と名の間には、1文字空白を空けてください     (                                                                         |  |  |  |
| <b>車がい者雇用情報</b><br>申請者情報  |                            | 郵便番号                       | (2月137)の24年201<br>注)調復番号を入力後、「住所検索」ボタンを押してください<br>ただし、私書箱及び事業所の個別番号は入力しないでください。<br>〒──────────────────────────────────── |  |  |  |
| ) ページ末へ                   |                            | 都道府県                       |                                                                                                    |  |  |  |
|                           | 本店所在地                      | 市区町村                       | 例)大阪市中央区                                                                                                    |  |  |  |
|                           |                            | それ以降                       | <ul> <li>例)大手前2丁目1022</li> <li>□当て字</li> <li>(全角,50次字以内)</li> </ul>                                                      |  |  |  |
|                           |                            | マンション・ビル名等                 | <ul> <li>例)大阪府ビル</li> <li>□ 当て字</li> <li>(全角, 20次字以内)</li> </ul>                                                         |  |  |  |
|                           | 本店電話番                      | 号                          | 例)06-6941-0351<br>(半角英数,15文字以内)                                                                                          |  |  |  |
|                           | 本店FAX番                     | 号                          | 例)06-6941-0351<br>(半角英数,15文字以内)                                                                                          |  |  |  |
|                           | 本店メール                      | アドレス                       | (半角英数,100文字以内)                                                                                                    |  |  |  |
|                           | 本店メール                      | アドレス(確認用)                  | 注)本店メールアドレス(確認用)については、誤入力を避けるため、コピー・貼りつけができないようにしています。再度、入力をしてください<br>(半角英数、100文字以内)                                     |  |  |  |
|                           | 登記簿上列<br>(本店所在地)<br>場合に入力) | <b>行在地</b><br>が登記簿上の住所と異なる | <br>                                                                                                    |  |  |  |

本店情報を入力します。

## ● 氏名・フリガナの入力について

代表者の氏名とフリガナを入力する際には,姓と名の間に必ず1文字分の空白を入力して ください。

## ◆ 当て字について(外字の運用)

外字とは「JIS第1水準または第2水準以外の文字」です。 代表的な外字の例として,以下のようなものがあります。

## 「髙」「﨑」「吉」

外字については、本システム上で取り扱えません。 外字を含んだ名称等を申請する場合は、次の操作等が必要となります。

①当て字による項目入力

②入力欄右横の当て字にチェックを入れ,他の申請内容入力後,申請の送信

③申請の送信後ただちに外字届を作成し、他の提出書類と一緒に添付

※外字届は、画面上部の【ご注意】欄の<br/>
外字届<br/>
をクリックし、表示・印刷します。<br/>
なお、全角マイナス「-」は登録できない為、申請時に全角ハイフン「-」に置き換えを<br/>
行っています。フリガナではさらに全角長音「一」に置き換えを行っています。

| ● 住所検索ボタン                                                                                                    |  |
|----------------------------------------------------------------------------------------------------|--|
| ◆ 本店所在地の郵便番号を入力後, ▼住所検索をクリックすると, 「住所検索結果選択」画                                                                                        |  |
| 面が表示されます。                                                                                                    |  |
| 下の検索結果の中から該当する住所の欄にチェックし、「決定」ボタンを押してください。<br>該当する住所がない場合は申請できません。「閉じる」ボタンを押して申請入力画面へ戻り、<br>「都道府県欄」の横の「クリア」ボタンを押して、正しい郵便番号を入力してください。 |  |
| 郵便番号(1件)                                                                                                    |  |
| 選択 住 所                                                                                                    |  |
| ▲ 大阪府門真市                                                                                                    |  |
|                                                                                                    |  |
| 決定 キャンセル                                                                                                    |  |
| 検索結果の一覧の中から該当する住所を選択し <b>確認</b> をクリックすると,本店所在地欄に選                                                                                   |  |
| 択結果が表示されます。                                                                                                    |  |
| 該当する住所が一覧に無い場合は, <b>キャンセル</b> をクリックして <b>本店情報</b> に戻り, <b>郵便番号</b>                                                                  |  |
| の修正を行ってください。                                                                                                    |  |

入力後、次のいずれかの操作を行います。

- ◆営業所・支店情報の入力が必要な場合は、画面左の営業所・支店情報をクリックします。 →→3)営業所・支店情報の入力へ
- ◆業務情報を入力します。画面左の業務情報をクリックします。
   →→4)業務情報の入力へ

# 3) 営業所・支店情報の入力

特定調達契約の新規申請期間外の場合

| ≪≫ 大 阪 府             |                |                | 大阪府 電子調達シ                                                                                     |
|----------------------|----------------|----------------|-----------------------------------------------------------------------------------------------|
| 時間延長                 | 営業所・3          | と店情報           |                                                                                               |
| 東省基本情報               | 営業所·支店         | 漢字             | 注) 商号は入力せず、営業所・支店さ称のみ入力してください<br>(全角、50次学以内)                                                  |
| ◆//□1###<br>営業所·支店情報 | 名称             | フリガナ           | (全角力力, 60攻李以内)                                                                                |
| 来预情极                 |                | 役職名            | 例) 取締役 / 取締役 O / 文店長 等<br>(<br>(空角,15文字以内)                                                    |
| 特員谷嶋員奴<br>薄がい者雇用情報   | 代理人            | 氏名             | 注) 姓とるの間には、1 文字空白を空けてくだれい<br>(                                                                |
| 中請者情報                |                | フリガナ           | (2) 使えるの部には、1 文字空白を定けてください     (今自力 1,300年以内)                                                 |
|                      |                | 郵便番号           | は) 夏夏勇等5.70%、「位所特徴」がないを押してください。<br>ただし、私書箱及び事業所の個別番号は入力しないでください。<br>〒                         |
|                      |                | 都道府県           | 大阪府                                                                                           |
|                      | 営業所・<br>支店所在地  | 市区町村           | 別ア<br>郵便番号の入力を間違えた場合は、クリアボタンを押し、入力をやり直してください。                                                 |
|                      |                | それ以降           | <ul> <li>割)大手前27目10:22</li> <li>□当て字</li> <li>(金角, 500(学以内)</li> </ul>                        |
|                      |                | マンション・ビル<br>名等 | <ul> <li>例) 大阪街ビル</li> <li>□ 当て学</li> <li>(空角、2005年以内)</li> </ul>                             |
|                      | 営業所·支店電        | 話番号            | 割) 06-6941-0051<br>(「角映表, 15文字以内)                                                             |
|                      | 営業所・支店F        | AX番号           | 割) 06-6941-0351<br>「「有興要素」15文字以内)                                                             |
|                      | 営業所・支店>        | ペールアドレス        | (半角英数,100文字以内)                                                                                |
|                      | 営業所・支店><br>認用) | !ールアドレス(確      | 注) 営業所・支店メールデトレス(確認用)については、誤入力を通けるため、コピー・貼りつけができないよう<br>にしています。再意、入力をしてくたさい<br>(平角焼散,100文字以内) |

特定調達契約の新規申請期間内の場合

| ॐ 大阪府                      |                 |                | 大阪府電子調達シス                                                                                     |
|----------------------------|-----------------|----------------|-----------------------------------------------------------------------------------------------|
| 時間延長                       | 営業所・            | 友店情報           |                                                                                               |
| 東省基本情報<br>本店情報<br>営業所,支店情報 | 営業所・支<br>店名称    | 漢字             | 注) 面号は入力せず、営業所・支店名枠のみ入力してください<br>□ 当て字<br>((病、50次年以内)                                         |
| 果器情報                       |                 | フリガナ           | [<br>(金角力ナ,50文字以内)                                                                            |
| 有資格職員数<br>陣がい者軍用情報         |                 | 役職名            | 例) 取締役/取締役○○/支店長 等<br>(全角:15文字50円)                                                            |
| 中請者情報                      | 代理人             | 氏名             | 注) 姓と名の間には、1 文字空白を回けてください<br>(全角: 30文字切内)<br>し当て字                                             |
| ベージ東へ                      |                 | フリガナ           | <u>注) 註と名の間には、1 文字空白を図けてください</u><br>(全角57,30文字以例)                                             |
|                            |                 | 郵便番号           | 注)郵便員号を入力後、住所被判決タ/を換えてだあい<br>ただし、私書有及び事業所の個別番号は入力しないでください。<br>〒 ↓ ▼ 重無検索<br>(情報訳)             |
|                            |                 | 都道府県           | クリア<br>郵便番号の入力を間違えた場合は、クリアボタンを押し、入力をやり直してください。                                                |
|                            | 営業所•<br>支店所在地   | 市区町村           | 例 ) 大阪市中央区                                                                                    |
|                            |                 | それ以降           | 例 大手順2丁目1022<br>□ 当て字<br>(金角. 50文年3月)                                                         |
|                            |                 | マンション・ビ<br>ル名等 | 例) 大阪府ビル<br>(全角: 30文字切印)<br>〇 当て字                                                             |
|                            | 営業所・支店          | 電話番号           | 例 ) 06-6941-0351<br>(平角発数,15文字以内)                                                             |
|                            | 営業所・支店          | FAX番号          | 例) 06-6941-0351<br>(平角発設,15文学以内)                                                              |
|                            | 営業所・支店          | メールアドレス        | (半角英数,100文字以内)                                                                                |
|                            | 営業所・支店<br>(確認用) | メールアドレス        | 注) 営業所・支店メールアドレス(確認用)については、読入力を遡けるため、コピー・貼りつけができないようにし<br>ています。再度、入力をしてください<br>(半角実数,100文字助内) |

必要に応じて,営業所・支店情報を入力します。

氏名・フリガナの入力について 代理人の氏名とフリガナを入力する際には、姓と名の間に必ず1文字分の空白を入力して ください。

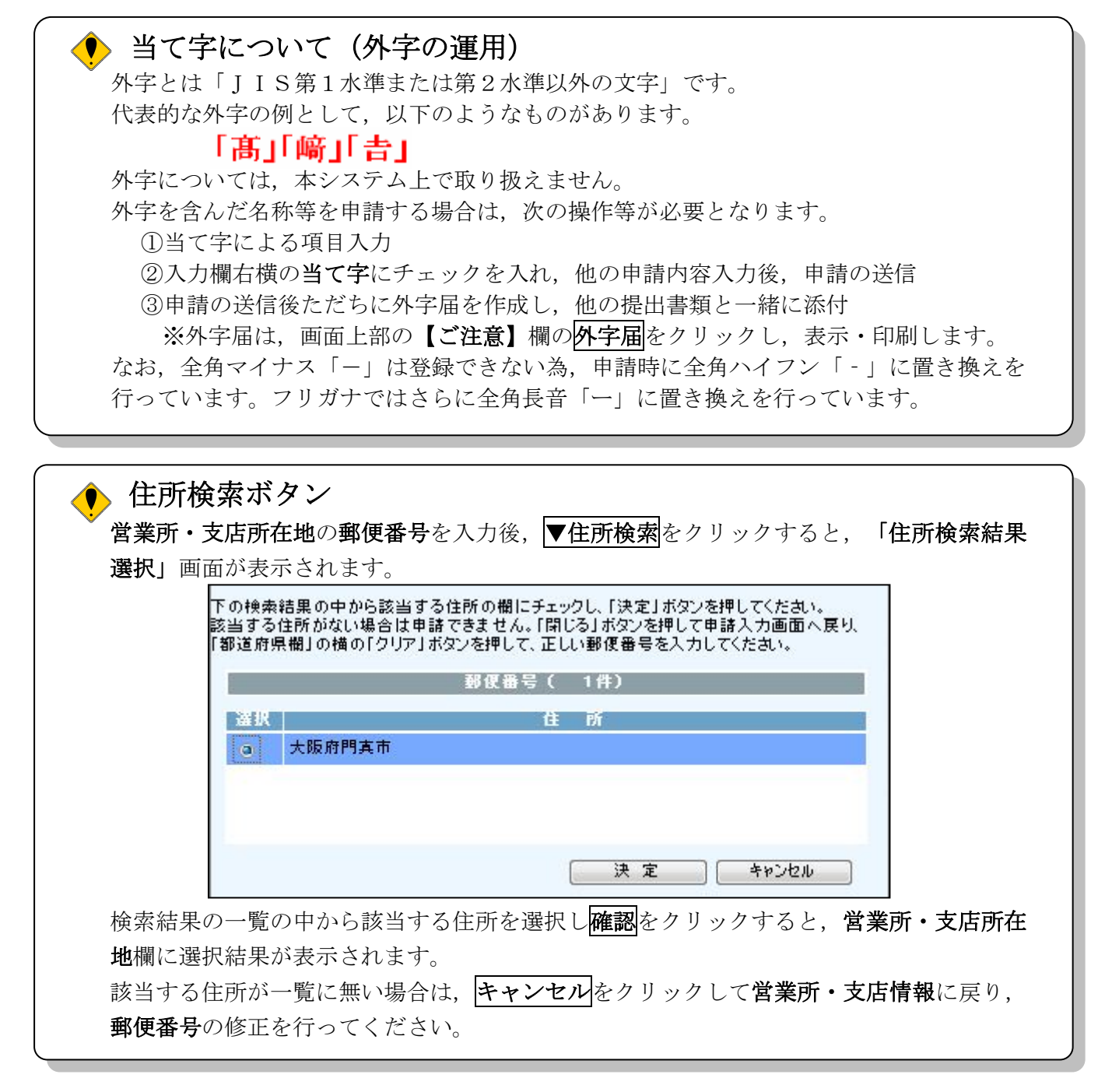

入力後、次の操作を行います。

◆業務情報を入力します。画面左の業務情報
 →→4)業務情報の入力へ

# 4)業務情報の入力

| ≪∾大阪府                                      |                 |                 | 大阪府 電子調達                                                                                | システム |
|--------------------------------------------|-----------------|-----------------|-----------------------------------------------------------------------------------------|------|
| 時間延長                                       |                 |                 |                                                                                         |      |
| ○ 案者基本情報                                   | 業務情報            |                 |                                                                                         |      |
| 0 本店情報                                     | 申請を行う業務について、登録部 | 閉ごとにチェックしてください。 |                                                                                         |      |
| ○ 営業所・支店情報                                 | 申請業務            | 登録              | まを受けている部門                                                                               |      |
| <ul> <li> 業務情報</li> <li> 有資格職員数</li> </ul> | 測量              | □測量             | 注)測量業者登録している「主たる営業所」<br>もしくは「その他の営業所」が大阪府内にあ<br>る場合のみ申請できます。(特定調達契約<br>の資格申請は除く)        |      |
| <ul> <li>         ・</li></ul>              | 地質調査            | □地質調査           | 注)地質調査業者登録している「主たる営業<br>所」もしくは「その他の営業所」が大阪府内<br>にある場合のみ申請できます。(特定調達<br>契約の資格申請は除く)      |      |
| のパージまた                                     | 建築設計·監理         | □一級             | 注)大阪府に建築士事務所登録しているこ                                                                     |      |
|                                            |                 | □二級             | は除く)                                                                                    |      |
|                                            | 設備設計・監理         | □設備設計・監理        | 注)「建築設備士」「設備設計一級建築士」<br>「CATV技術者」「有線テレビジョン放送技術<br>者資格」のいずれかの資格を持った方が、<br>在籍していることが必要です。 |      |
|                                            | 建設コンサルタント       | □河川砂防及び海岸・海洋    | 注)建設コンサルタント登録している「主たる                                                                   |      |
|                                            |                 | □港湾及び空港         | 日本が100%はその他の名米の100%版<br>府内にある場合のみ申請できます。(特定<br>調達契約の必須な申請に除く)                           |      |
|                                            |                 | □電力土木           | 「「「「「」」、」、「「」、「」、「」、「」、「」、「」、「」、「」、「」、「」                                                |      |

#### (途中画面省略)

| in the second second second second second second second second second second second second second second second |            |                                                                                                    |  |
|----------------------------------------------------------------------------------------------------|------------|----------------------------------------------------------------------------------------------------|--|
|                                                                                                    | □電気·電子     |                                                                                                    |  |
|                                                                                                    | □廃棄物       |                                                                                                    |  |
| 補償コンサルタント                                                                                                    | □土地調査      | 注)補償コンサルタント登録している「主たる                                                                                          |  |
|                                                                                                    | □ 土地評価     | 一日本の1000日での1000日本の1000日本の1000日本の1000日本の1000日本の1000日本の1000日本の1000日本の1000日本の1000日本の1000日本の1000日本の1000日本の1000日本の1 |  |
|                                                                                                    | □物件        |                                                                                                    |  |
|                                                                                                    | □ 機械工作物    |                                                                                                    |  |
|                                                                                                    | □営業補償·特殊補償 |                                                                                                    |  |
|                                                                                                    | □事業損失      |                                                                                                    |  |
|                                                                                                    | □補償関連      |                                                                                                    |  |
|                                                                                                    | □総合補償      |                                                                                                    |  |

申請を希望する業務について部門ごとにチェック欄をクリックしてチェックを入れ,金額を千円 単位で入力します。

入力後, 次のいずれかの操作を行います。

◆有資格職員数の入力が必要な場合は、画面左の**有資格職員数**をクリックします。

- →→5) 有資格職員数の入力へ
- ◆有資格職員数の入力が不要な場合は、画面左の障がい者雇用情報 →→6)障がい者雇用情報の入力へ

# 5) 有資格職員数の入力

| ॐ 大阪府                                             |                                                           |                    |                                     |            |                           |                       | 大阪府 電子調達システム         |
|---------------------------------------------------|-----------------------------------------------------------|--------------------|-------------------------------------|------------|---------------------------|-----------------------|----------------------|
| 時間延長                                              | 有資格職員数                                                    |                    |                                     |            |                           |                       |                      |
| <ul> <li>○ 業者基本情報</li> <li>○ 末床情報</li> </ul>      | 各人数を入力します。<br>全職員数は会社全体の有<br>を各々入力してください。                 | 有資格者職員数<br>全職員数、契約 | を、契約先職員数(<br><mark>9先職員数ともに、</mark> | は大阪<br>必ず、 | 反府と契約する本店、<br>入力してください。(オ | 支店(営業所)の<br>こだし、0人のとこ | )有資格者職員数<br>ころは入力する必 |
| <ul> <li>○ 今/618 報</li> <li>○ 営業所・支店情報</li> </ul> | 要はありません。) 契約5<br>を入力してください。                               | もが本店契約で            | <u>*支店(営業所)を持</u>                   | <u>またた</u> | <u> い場合は、契約先</u> 職        | <u> </u>              | <u> </u>             |
| ○ 業務情報                                            | 有資格者                                                      | 全職員数(<br>人)        | 契約先職員数<br>(人)                       |            | 有資格者                      | 全職員数(<br>人)           | 契約先職員数<br>(人)        |
| O 有資格職員数                                          | 構造設計一級建築士                                                 |                    |                                     |            | 河川砂防及び海<br>岸・海洋部門         |                       |                      |
| ○ 障がい者雇用情報                                        | 設備設計一級建築士                                                 | X                  |                                     |            | 港湾及び空港部                   |                       |                      |
| O 申請者情報                                           | <ul> <li>一級建築士</li> <li>(構造設計、設備設<br/>計登録者を除く)</li> </ul> | <u> </u> Х         | X                                   |            | 門<br>電力土木部門               |                       |                      |
| 0 ページ末へ                                           | 二級建築士                                                     |                    |                                     |            | 道路部門                      | Υ                     |                      |
|                                                   | (一級豆球石で防へ)                                                |                    |                                     |            | 鉄道部門                      | <u> </u>              |                      |
|                                                   | 建築積算士<br>(建築積算資格者)                                        |                    |                                     |            | 上水道及び工業<br>用水道部門          | X                     |                      |
|                                                   | 一級土木施工管理技                                                 |                    |                                     |            | 下水道部門                     | X                     |                      |
|                                                   |                                                           |                    |                                     |            | 農業土木部門                    |                       |                      |
|                                                   | 二級土木施工管理技<br> 士<br> (一級登録者を除く)                            | <u> </u>           |                                     |            | 森林土木部門                    |                       |                      |
|                                                   |                                                           |                    |                                     | 2          | 造園部門                      | 人                     | 人                    |

#### (途中画面省略)

|                      | 一 秋司 衣上                   |            |    |             |          |         |      |  |
|----------------------|---------------------------|------------|----|-------------|----------|---------|------|--|
| ○ 営業所 · 支店情報         | 電気通信主任技術者                 |            |    | 建設部門        |          |         |      |  |
| 〇 業務情報               | (伝送交換)                    |            |    | 農業部門        |          |         |      |  |
| ○ 有资格融員数             | 電気通信主任技術者<br>(線路)         | X          |    | 森林部門        |          |         |      |  |
| 0 障がい者雇用情報           | 第一級陸上無線技術士                | <u> </u> ⊀ |    | 水産部門        |          |         |      |  |
| ○ 申請者情報              | 第二級陸上無線技術士<br>(第一級登録考を除く) |            | 技  | 上下水道部門      |          |         |      |  |
|                      |                           |            | 衞  | 衛生工学部門      |          |         |      |  |
| 0 ~-9 <del>x</del> ~ | 公害防止管理者                   |            | ±  | 雷气-雷子郭門     |          |         |      |  |
|                      | 危険物取扱者                    |            |    |             |          |         |      |  |
|                      | エネルギー管理士                  |            |    |             |          |         | 機械部門 |  |
|                      |                           |            |    | 情報工学部門      |          |         |      |  |
|                      |                           |            |    | 応用理学部門      |          |         |      |  |
|                      |                           |            |    | 総合技術監理部門    |          |         |      |  |
|                      |                           |            | 合語 | ;†          |          |         |      |  |
|                      |                           |            | 合言 | †欄には実人数を入力し | てください。(3 | 延べ人数ではあ |      |  |

合計欄には実人数を人力してください。(延べ人数ではあ りません。)

有資格職員数を入力します。(0人のところは、入力する必要はありません。)

全職員数には会社全体の有資格職員数を,契約先職員数には大阪府と契約する営業所の有資格職員数を,各々入力してください。なお,契約先が本店契約で支店(営業所)を持たない場合は,契約先職員数欄に、全職員数と同じ人数を入力してください。

また、画面右下の合計には実人数を入力してください。(延べ人数ではありません。)

入力後,画面左の**障がい者雇用情報**をクリックします。

→→6)障がい者雇用情報の入力へ

6) 障がい者雇用情報の入力

| ≪∾大阪府                                                                                                 | 大阪府 電                                                                                                    | 子調達システム |
|----------------------------------------------------------------------------------------------------|----------------------------------------------------------------------------------------------------|---------|
| 時間延長                                                                                                  | 障がい者雇用情報                                                                                                    | ^       |
| ○ 莱者基本情報                                                                                              | ■ 公共職業安定所(ハローワーク)に報告義務の有無にかかわらず入力を行ってください。                                                                                                    |         |
| <ul> <li>本店情報</li> <li>営業所・支店情報</li> </ul>                                                            | 常用雇用労働者の総数<br>(半月数字・小数点以下1桁まで)<br>・報告義務がない方は、総電員数(代表者・役員含む)を入力してくださし。<br>・報告義務がない方は、総電員数(代表者・役員含む)を入力してくださ                                                                                     |         |
| <ul> <li>         ・業務情報         <ul> <li>                  有資格職員数             </li> </ul> </li> </ul> | 障がい者雇用人数         人<br>(洋肉数字,小数点以下1桁まで)         注)・報告美務がある方は、障害者雇用状況報告書の「②(計)」を入<br>力してください。<br>・報告義務がない方は、総職員のうち障がい者の人数を入力してください。<br>し、「権利」がない方は、総職員のうち障がい者の人数を入力してください。<br>し、「権利」がない場合は「のを入力」 |         |
| <ul> <li>         ・</li></ul>                                                                         | ■ 公共職業安定所(ハローワーク)に報告義務がある方のみ入力を行ってください。                                                                                                    |         |
| o ベージ末へ                                                                                               | 公共職業安定所(ハローワーク)       %       注)・報告義務がある方は、障害者雇用状況報告書の「102実雇用         ク)       %       *         へ報告している障がい者雇用率       (**角数字・小数点以下?桁まで)       ・報告義務がない方は、空欄のままとし、入力しないでください。                   |         |

障がい者雇用情報を入力します。

퇏 常用雇用労働者の総数について

公共職業安定所(ハローワーク)に報告義務がない方は、申請日現在の総職員数を入力してく ださい。

公共職業安定所(ハローワーク)に報告義務がある方は、障害者雇用状況報告書の「⑪(ハ) 常用雇用労働者の数」を入力してください。

🎐 障がい者雇用人数について

公共職業安定所(ハローワーク)に報告義務がない方は、申請日現在の総職員のうち障がい者 の人数を入力してください。 公共職業安定所(ハローワーク)に報告義務がある方は、障害者雇用状況報告書の「⑫(計)」 を入力してください。

公共職業安定所(ハローワーク)へ報告している障がい者雇用率について 公共職業安定所(ハローワーク)に報告義務がない方は、率の欄は『空白』としてください。 公共職業安定所(ハローワーク)に報告義務がある方は、障害者雇用状況報告書の「⑬実雇用率」 を入力してください。

入力後,次のいずれかの操作を行います。

◆その他の入力が無い場合は,画面左の**申請者情報**をクリックします。

→→7)申請者情報の入力へ

7)申請者情報の入力

| ≪∾大阪府      |                            | 大阪府 電子調達システム                                                          |
|------------|----------------------------|-----------------------------------------------------------------------|
|            |                            |                                                                       |
| 時間延長       | 申請者情報                      |                                                                       |
|            |                            |                                                                       |
| ○ 業者基本情報   | ■ 今回の申請で申請内有<br>れる方の所属)、氏名 | など入りする方の所属・部者(申請耒務を下行される場合などし例:行政書士寺」は下行され<br>を漢字で入力し、フリガナも入力してください。  |
| G 本店情報     | 正屈,如果,                     |                                                                       |
| ○ 営業所·支店情報 | 「川街 即省・                    | (全角,50文字以内)                                                           |
| ○ 業務債報     | 連絡先電話番号:                   | (半角英数,15文字以内) 例 0 00-0941-0351                                        |
| 0. 有资格随量数  | 氏名·漢字:                     |                                                                       |
|            | 氏夕,つ川ガナ・                   | (全用, 60文字以內)                                                          |
| 0 障がい者雇用情報 | 以台 フリカフ・                   | (全角力力,50文字以内)                                                         |
| ○ 申請者情報    | ■入札参加資格申請審<br>※ 今回の申請のみをな  | 査結果の送付先メールアドレスを入力してください。<br>す象としたメールアドレス                              |
| 0 ページまへ    | 雷子由諸田メールアドレ                |                                                                       |
|            | ג:<br>ג:                   | (半角英数,100文字以内)<br>(注入 天文 本書 田                                         |
|            | 電子申請用メールアドレ                | 注)電子申請用メールアトレス(電影用力については、誤入力を通りるため、コピー・話りつけかできないようにしています。再度、入力をしてください |
|            | ス(確認用):                    |                                                                       |
|            |                            |                                                                       |
|            |                            |                                                                       |
|            |                            |                                                                       |
|            |                            |                                                                       |
|            |                            | <u>次</u> へ                                                            |
|            |                            |                                                                       |

今回の申請で申請内容を入力した人の情報を入力します。

# 🌓 氏名の入力について

**氏名・漢字**と氏名・フリガナを入力する際には,姓と名の間に必ず1文字分の空白を入力 してください。

# 

入力後、次のいずれかの操作を行います。

- ◆申請内容を送信する場合は、画面下の次へをクリックします。
  - ・入力内容に不備が有る場合
    - →→8)不備内容の確認へ
  - ・入力内容に不備が無い場合
    - →→9)入力内容の確認へ

◆申請内容を修正入力する場合は、画面左のボタンの中から修正が必要な項目のボタンをクリックし、各申請入力の操作に戻ります。

# 申請とりやめボタン 画面左下の申請とりやめをクリックすると、入力した情報をすべて取り消し、「大阪府 電子申請システム」画面に戻ります。

8) 不備内容の確認

| ≪>大阪府                                        |                                  |
|----------------------------------------------|----------------------------------|
| <b>7</b>                                     |                                  |
| <u>Д</u> ЛИ                                  | 谷に不備かあります                        |
| 入力内容<br>———————————————————————————————————— | に不備があります。入力内容を見直してください。<br>      |
| 「申請                                          | 業務」のチェックボックスは、最低1つチェックする必要があります。 |
|                                              |                                  |
|                                              | 間にる                              |
|                                              |                                  |
|                                              |                                  |

入力した内容に不備があった場合はエラーとなり、上図のような画面が表示されます。 表示された不備内容を確認後、閉じるをクリックし、「大阪府測量・建設コンサルタント等業務 競争入札参加資格新規申請」画面で入力内容の見直し・再入力を行ってください。

# 9)入力内容の確認

| 🛠 大阪府                                                            |                         |                                         |                            | 大阪府 電子調達システム                                         |
|------------------------------------------------------------------|-------------------------|-----------------------------------------|----------------------------|------------------------------------------------------|
| <ul> <li>○ 業者基本情報</li> <li>○ 本店情報</li> </ul>                     | 大阪府新規印                  | 存測量・弾<br>申請 - 入                         | 建設コ<br>カ内容                 | ンサルタント等業務競争入札参加資格<br><sup>の確認 –</sup>                |
| <ul> <li>○ 営業所・支店情報</li> <li>○ 業務情報</li> <li>○ 有資格職員数</li> </ul> | これまでに<br>内容に間違<br>間違いがす | こ入力された内容を<br>違いがないことを<br>あれば「戻る」ボタ      | を表示してし<br>確認して、「<br>ンを押してお | います。<br>次へ」ボタンを押してください。<br>から修正してやり直して下さい。           |
| っ 障がい者雇用情報                                                       | 業者基                     | 本情報                                     |                            |                                                      |
| ○ 申請者情報                                                          |                         |                                         | <u> 175,2345</u>           |                                                      |
|                                                                  | 法人番号 商品また(              | +夕珎(つUガ+                                | )                          |                                                      |
| 0 ページ末へ                                                          | 間ちまた(<br>商号また)          | 4 1 1 1 1 1 1 1 1 1 1 1 1 1 1 1 1 1 1 1 | )                          | <ul> <li>オオリカンヨウシンフリョン</li> <li>(株) 大阪城測量</li> </ul> |
|                                                                  | る本金                     | むわか ( 戻子 )                              |                            |                                                      |
|                                                                  | 設立日                     |                                         |                            | 西暦2000年1月1日                                          |
|                                                                  | 契約先情                    | 報                                       |                            | 本店契約                                                 |
|                                                                  | 組合選択                    |                                         |                            |                                                      |
|                                                                  | 会社等の                    | 業種                                      |                            | 製造業                                                  |
|                                                                  | 特定調達                    | 契約                                      |                            |                                                      |
|                                                                  |                         |                                         |                            |                                                      |
|                                                                  | 本店情                     | 報                                       |                            |                                                      |
|                                                                  |                         | 役職名                                     | 代表                         | ē取締役                                                 |
|                                                                  | 代表者                     | フリガナ                                    | オオ                         | ·サカジョウ タロウ                                           |
|                                                                  |                         | 氏名                                      | 大阪                         | 现城 太郎                                                |
|                                                                  |                         |                                         | (                          | 途中画面省略)                                              |
| o ベージ末へ                                                          | 申請者                     | 情報                                      |                            |                                                      |
|                                                                  | 所属·部署                   | 2                                       | 営業                         | 美部                                                   |
|                                                                  | 演妓生雪                    | 手来旦                                     | 00                         | 2000.0000                                            |

| 氏名·漢字        | 大阪城 次郎                          |
|--------------|---------------------------------|
| 氏名・フリガナ      | オオサカジョウ ジロウ                     |
|              |                                 |
| 電子申請用メールアドレス | shinsei@oosakajousokuryou.co.jp |
| 電子申請用メールアドレス | shinsei@oosakajousokuryou.co.jp |

「大阪府測量・建設コンサルタント等業務競争入札参加資格新規申請」画面で入力した情報の確認を 行います。

確認後,画面左のページ末へをクリックするか画面右のスクロールバーを使って,画面最下部を 表示し,次のいずれかの操作を行います。

- ◆入力内容を送信する場合は、画面下の次へをクリックします。
  - →→10)送信確認へ
- ◆入力内容を**修正**する場合は、画面下の**戻る**をクリックします。
  - →→1)業者基本情報の入力 等へ

# 10)送信確認

|                        | 送信確認                                             |                                                                                                |
|------------------------|--------------------------------------------------|------------------------------------------------------------------------------------------------|
| ただいま入力された甲<br>入力内容を確認す | 申請書データを送信して、申請処理を行います。<br>そる場合は、下線部分をクリックしてください。 |                                                                                                |
| 送                      | 信します、よろしいですか?                                    |                                                                                                |
| 様式名                    | RWX 測量・建設コンサル等業務 競<br>争入札参加資格申請【随時・新規】 ID<br>なし  |                                                                                                |
| 戻る                     | 送信                                               |                                                                                                |
|                        |                                                  |                                                                                                |
|                        |                                                  |                                                                                                |
|                        | ただいま入力された<br>入力内容を確認す<br>送<br>様式名                | 正にしていたいたいでは、ただには入力された申請書データを送信して、申請処理を行います。<br>入力内容を確認する場合は、下線部分をクリックしてください。<br>送信します、よろしいですか? |

- ◆申請を送信する場合は、送信をクリックします。 →→11)到達確認へ
- ◆送信をキャンセルする場合は、戻るをクリックします。
   →→9)入力内容の確認へ
- ◆送信前に申請内容を確認する場合は<u>R\*\*測量・建設コンサル等業務 競争入札参加資格申請【随時・新規】 IDなし</u>をクリックします。クリックすると、「R\*\*測量・建設コンサル等業務 競争入札参加資格申請【随時・新規】 IDなし」画面が表示されます。
   表示内容を印刷する場合は、画面下の印刷をクリックします。

「R\*\*測量・建設コンサル等業務 競争入札参加資格申請【随時・新規】 IDなし」画面にお いて、業者基本情報の設立日は、西暦年の横に和暦年の表記が追加された状態で表示されます。 「R\*\*測量・建設コンサル等業務 競争入札参加資格申請【随時・新規】 IDなし」画面を閉 じる場合は、画面下の閉じるをクリックします。

| R06測量・建設コンサル等業務 | 競争入札参加資格申請【随時・新規】 IDなし |
|-----------------|------------------------|
|                 | 業者基本情報                 |
| 法人番号            |                        |
| 業者番号            |                        |
| 商号または名称(漢字)     | (株) 大阪城測量              |
| 商号または名称(フリガナ)   | オオサカジョウソクリョウ           |
| 資本金             | 0 千円                   |
| 設立日             | 西暦2000年(平成12年)01月01日   |
| 契約先情報           | 本店契約                   |
| 組合選択            |                        |
| 会社等業種           | 製造業                    |
| 特定調達契約          |                        |

#### (途中画面省略)

|              | 申請者情報                           |
|--------------|---------------------------------|
| 所属・部署        | 営業部                             |
| 連絡先電話番号      | 00-0000-0000                    |
| 氏名・フリガナ      | オオサカジョウ ジロウ                     |
| 氏名・漢字        | 大阪城 次郎                          |
| 電子申請用メールアドレス | shinsei@oosakajousokuryou.co.jp |
|              |                                 |

印刷

閉じる

## 11) 到達確認

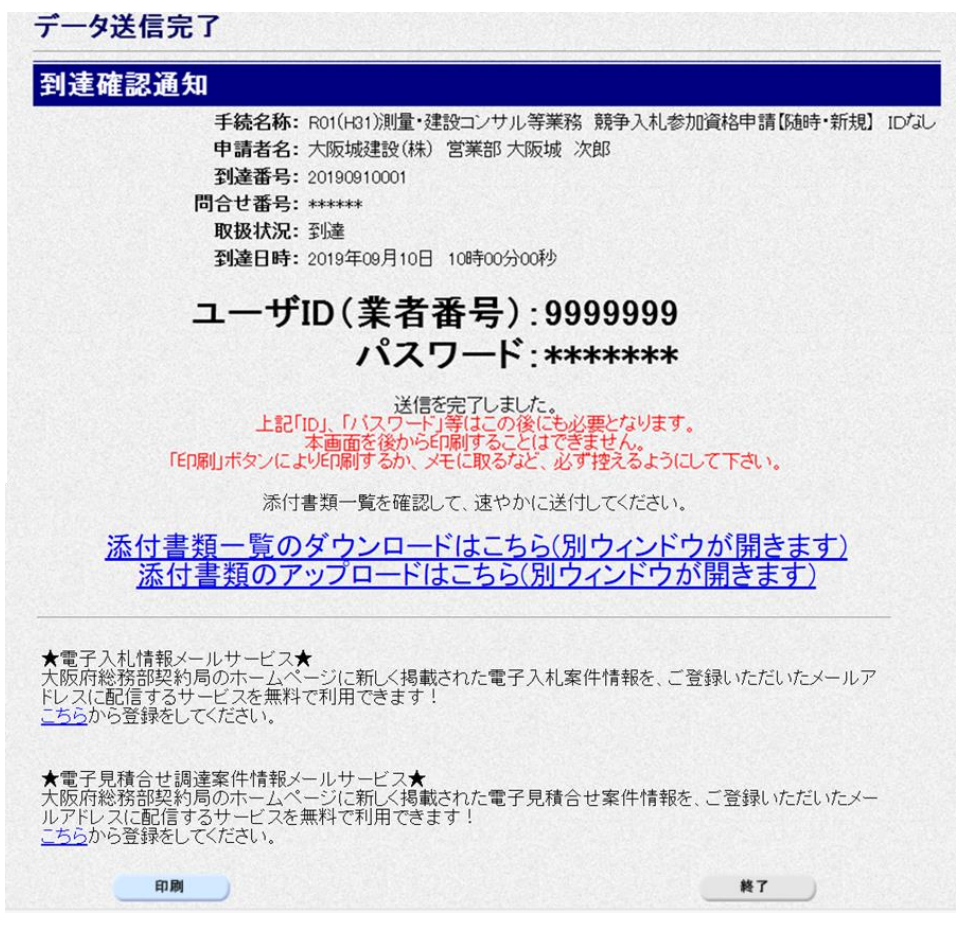

データの送信が完了すると、**到達確認通知**が表示されます。 添付書類のアップロードはこちら(別ウインドウが開きます)をクリックします。

→→12)書類アップロードへ

| エムノ 首短ノ ソノ ビード | 1 | 2) | 書類ア | ップ | ロー | ド |  |
|----------------|---|----|-----|----|----|---|--|
|----------------|---|----|-----|----|----|---|--|

| 到達番号: 202412<br>申請名: その他の | 2400006<br>手続き(許可    | J番号の変更・会社の合併・分割)            |        |
|---------------------------|----------------------|-----------------------------|--------|
| 汎用通知・書類アップロ<br>種別を選び該当するフ | 1ードの登録など<br>ァイルを選択、登 | を行うことができます。<br>録ボタンを押して下さい。 |        |
|                           | 書類種別                 | [                           | ~      |
|                           | 添付書類                 |                             | ファイル選択 |
| 通知・書類添付1<br>クリア           | 連絡事項                 |                             |        |
|                           | 書類種別                 |                             | ~      |
|                           | 添付書類                 |                             | ファイル選択 |
| 通知・書類添付2<br>クリア           | 連紋東頂                 |                             |        |

書類種別を選択。ファイル選択をクリックし、送付したいファイルを添付します。

※一度に送付できる合計のファイルサイズの上限は、100MBです。

本申請で送付したいファイルをすべてアップロードした場合は、「申請に対する書類はすべてアップ ロードしました。」にチェックを入れてください。

※後日送付したいファイルがある場合は、チェックしないでください。 ※後日送付する場合は、状況確認画面からファイル添付することが可能です。

→→13)到達確認 ※終了へ

13) 到達確認 ※終了

| データ送                                      | 信完了                                           |                                                                                          |                                                |                               |                      |     |
|-------------------------------------------|-----------------------------------------------|------------------------------------------------------------------------------------------|------------------------------------------------|-------------------------------|----------------------|-----|
| 创達確認                                      | 通知                                            |                                                                                          |                                                |                               |                      |     |
|                                           | 手続名<br>申請者<br>到達番<br>問合せ番<br>取扱状<br>到達日       | 称: R01(H31)测量・3<br>名: 大阪城建設(株)<br>号: 20190910001<br>号: ******<br>況: 到達<br>時: 2019年09月10日 | 書設コンサル等業務<br>営業部 大阪城<br>10時00分00秒              | 3 競争入札参加資<br>次郎               | 各申請【随時·新規】           | ID7 |
|                                           | ב                                             | ザID(業者<br>パス                                                                             | 番号):99<br>ワード:**                               | 999999                        |                      |     |
|                                           | 上<br>「ED場山ボタン                                 | 送信<br>記「ID」、「バスワード<br>本画面を後から」<br>により印刷するか、ン                                             | を完了しました。<br>う等はこの後にもず<br>印刷することはでき<br>そに取るなど、必 | 公要となります。<br>きせん。<br>ず控えるようにして | Fáu.                 |     |
|                                           | 100                                           | 「「付書類一覧を確認」                                                                              | して、速やかに送信                                      | もしてください。                      |                      |     |
| <u>添1</u><br>注                            | <u> 付書類一覧</u><br>添付書類の                        | のダウンロー<br>アップロード                                                                         | <u>ドはこちら(別<br/>はこちら(別ウ</u>                     | <u>リウィンドウが</u><br>シィンドウが開     | <u>開きます)</u><br>きます) |     |
| 電子入札<br>た<br>版府総務語<br>レスに配信<br>ちら<br>から登録 | 青報メールサービ<br>部契約局のホー」<br>するサービスを規<br>録をしてください。 | ス★<br>ムページに新しく掲載<br>無料で利用できます                                                            | された電子入札案<br>!                                  | 8件情報を、ご登録(                    | いただいたメールア            |     |
| 電子見積余<br>で 版府総務音<br>アドレスに i<br>ちらから登録     | 合せ調達案件情<br>部契約局のホー」<br>配信するサービン<br>録をしてください。  | 報メールサービス★<br>ムページに新しく掲載<br>スを無料で利用できま                                                    | はれた電子見積合<br>ます!                                | させ案件情報を、ごう                    | 登録いただいたメー            |     |
|                                           |                                               |                                                                                          |                                                |                               | 終了                   |     |

書類アップロードが完了すると,**到達確認通知**に戻ります。 内容を確認し,画面下の**印刷**をクリックして印刷を行います。 印刷処理後,**終了**がクリック可能となりますので、**終了**をクリックして「大阪府 電子申請シス テム」画面に戻ります。

## 🕨 到達確認通知内容の控え

**到達確認通知の到達番号と問合わせ番号**は、この後の取扱状況を照会する時などに必須となりますので、内容を確認の上**印刷**をクリックして印刷するかメモを取るなどして、必ず控えをとるようにしてください。

## ▶ 送信完了後の処理の流れ

データ送信完了後,大阪府において送信されたデータに基づいて申請の受付確定処理が行われます。添付書類が必要な場合は,書類の到着後に受付確定処理が行われます。 受付確定処理が終われば,申請者情報で指定した電子申請用メールアドレスに通知が届きます。なお現在の処理状況は,「申請取扱状況確認」画面で確認できます。 ※「申請取扱状況確認」画面については,第3章 1.状況確認を参照してください。